## CARA MENJALANKAN DAN MENGGUNAKAN APLIKASI SIAKOM MOBILE

## Cara Menjalankan Program (Client Android)

- 1. Download dan Install Aplikasi Siakom Mobile di Google Play Store
- 2. Click icon aplikasi Siakom Mobile di perangkat android
- Melakukan registrasi (jika pertamakali menggunakan aplikasi Siakom Mobile)
- 4. Masukan nim yang terdaftar pada STMIK Akakom, dan
- 5. Masukan password sesuai keinginan (minimal 5 karakter)

| Regis                                 | stratic                                                            | on                                                          |                                                          |                                        |                                                  |                                                     |                                                    |
|---------------------------------------|--------------------------------------------------------------------|-------------------------------------------------------------|----------------------------------------------------------|----------------------------------------|--------------------------------------------------|-----------------------------------------------------|----------------------------------------------------|
| Nim                                   |                                                                    |                                                             |                                                          |                                        |                                                  |                                                     |                                                    |
| 10541                                 | 0019                                                               |                                                             |                                                          |                                        |                                                  |                                                     |                                                    |
| Passwoi                               | rd                                                                 |                                                             |                                                          |                                        |                                                  |                                                     |                                                    |
|                                       |                                                                    | •                                                           |                                                          |                                        |                                                  |                                                     |                                                    |
| _                                     |                                                                    |                                                             |                                                          |                                        |                                                  |                                                     | _                                                  |
|                                       |                                                                    |                                                             | REGIST                                                   | ER                                     |                                                  |                                                     |                                                    |
|                                       |                                                                    |                                                             |                                                          |                                        |                                                  |                                                     |                                                    |
|                                       |                                                                    |                                                             |                                                          |                                        |                                                  |                                                     |                                                    |
|                                       |                                                                    |                                                             |                                                          |                                        |                                                  |                                                     |                                                    |
|                                       |                                                                    |                                                             |                                                          |                                        |                                                  |                                                     |                                                    |
| Untuk r                               | menggur                                                            | nakan Siał                                                  | Kom Mob                                                  | ile App                                | , kami i                                         | nembu                                               | tuhkan                                             |
| Untuk r<br>nim<br>Akał                | menggur<br>I dan pas<br>Kom Yog                                    | nakan Siał<br>ssword an<br>yakarta, u                       | Kom Mob<br>da. Nim y<br>ntuk pas                         | ile App,<br>vang bei<br>sword n        | , kami r<br>rlaku p<br>ninimal                   | nembu<br>ada STI<br>5 kara                          | tuhkan<br>MIK<br>kter.                             |
| Untuk r<br>nim<br>Akał                | menggur<br>i dan pas<br>kom Yog                                    | nakan Siał<br>ssword an<br>yakarta, u                       | Kom Mob<br>da. Nim y<br>ntuk pas                         | ile App,<br>vang bei<br>sword n        | , kami ı<br>rlaku p<br>ninimal                   | membu<br>ada STI<br>5 kara                          | tuhkan<br>MIK<br>kter.                             |
| Untuk r<br>nim<br>Akal                | menggur<br>i dan pas<br>kom Yog                                    | nakan Siał<br>ssword an<br>yakarta, u<br>3 4                | Kom Mob<br>da. Nim y<br>ntuk pas                         | ile App,<br>vang ber<br>sword n        | , kami r<br>rlaku p<br>ninimal                   | membu<br>ada STI<br>5 kara                          | tuhkan<br>MIK<br>kter.                             |
| Untuk r<br>nim<br>Akak                | menggur<br>dan pas<br>kom Yog                                      | nakan Siał<br>ssword an<br>yakarta, u<br>3 4                | Kom Mob<br>da. Nim y<br>ntuk pase                        | vang ber<br>sword n                    | , kami r<br>rlaku p<br>ninimal                   | membu<br>ada STI<br>5 kara                          | tuhkan<br>MIK<br>kter.                             |
| Untuk r<br>nim<br>Akal                | menggur<br>dan pas<br>kom Yog                                      | nakan Siał<br>ssword an<br>yakarta, u                       | Kom Mob<br>da. Nim y<br>ntuk pas<br>t                    | vang bei<br>sword n                    | , kami r<br>rlaku p<br>ninimal                   | membu<br>ada STI<br>5 kara                          | tuhkan<br>MIK<br>kter.                             |
| Untuk r<br>nim<br>Akak<br>q V         | menggur<br>a dan pas<br>kom Yog<br>V e<br>S                        | hakan Siał<br>ssword any<br>yakarta, u<br>3 r<br>d f        | Kom Mob<br>da. Nim y<br>ntuk pass                        | vang ber<br>vang ber<br>sword n<br>y L | , kami r<br>rlaku p<br>hinimal                   | membu<br>ada STI<br>5 kara<br>i 0                   | tuhkan<br>MIK<br>kter.                             |
| Untuk r<br>nim<br>Akał                | menggur<br>dan pas<br>kom Yog<br>V e<br>S                          | hakan Siał<br>ssword an<br>yakarta, u<br>3 r<br>d f         | Kom Mob<br>da. Nim y<br>ntuk pass<br>t                   | vile App,<br>rang ber<br>sword n       | , kami r<br>rlaku p<br>ninimal                   | membu<br>ada STI<br>5 kara<br>i (                   | tuhkan<br>MIK<br>kter.                             |
| Untuk r<br>nim<br>Akal<br>Q<br>V<br>a | w <sup>enggur</sup><br>dan pas<br>com Yog<br>v <sup>2</sup> e<br>s | hakan Siat<br>ssword an<br>yakarta, u<br>3 r<br>d f<br>x c  | Kom Mob<br>da. Nim y<br>ntuk pass<br>t <sup>5</sup><br>g | y lu                                   | , kami r<br>rlaku p<br>ninimal                   | nembu<br>ada STI<br>5 kara<br>i <sup>8</sup> 0<br>k | tuhkan<br>MIK<br>kter.                             |
| untuk r<br>nim<br>Akak<br>q<br>v      | v<br>dan pas<br>kom Yog<br>v<br>e<br>S<br>z                        | nakan Siał<br>ssword ani<br>yakarta, u<br>3 r<br>d f<br>X C | Kom Mob<br>da. Nim y<br>ntuk pass<br>t<br>g<br>y         | y <sup>6</sup> U                       | , kami r<br>rlaku p<br>hinimal                   | nembu<br>ada STI<br>5 kara<br>i 0<br>k<br>m         | tuhkan<br>MIK<br>kter.                             |
| Untuk r<br>nim<br>Akak<br>q v<br>a    | v e                                                                | nakan Siał<br>ssword an<br>yakarta, u<br>3 r<br>d f<br>x c  | t<br>g<br>v                                              | y <sup>6</sup> U                       | , kami r<br>rlaku p<br>ninimal<br>y<br>j<br>j    | membu<br>ada STI<br>5 kara<br>i 8 0<br>k<br>m       | tuhkan<br>MIK<br>kter.                             |
| Untuk r<br>nim<br>Akab                | v e                                                                | hakan Siał<br>ssword an<br>yakarta, u<br>3 r<br>d f<br>x c  | t <sup>5</sup> g                                         | y <sup>°</sup> u<br>h                  | , kami r<br>rlaku p<br>ninimal<br>J<br>J<br>J    | i <sup>8</sup> (                                    | tuhkan<br>MIK<br>kter.<br>D P<br>P                 |
| Untuk r<br>nim<br>Akak                | v e                                                                | hakan Siał<br>ssword an<br>yakarta, u<br>3 r<br>d f<br>x c  | Kom Mob<br>da. Nim y<br>ntuk pasa                        | y u                                    | , kami ri<br>rlaku p.<br>rlaku p.<br>j<br>j<br>j | nembun<br>ada STI<br>5 kara<br>k<br>k<br>m          | tuhkan<br>MIK<br>kter.<br>D P<br>P<br>I<br>Registe |

6. Pilih tab menu Informasi Umum (untuk melihat pengumuman umum)

7. Pilih tab menu Informasi Jadwal Kuliah (untuk melihat pengumuman Jadwal Kuliah).

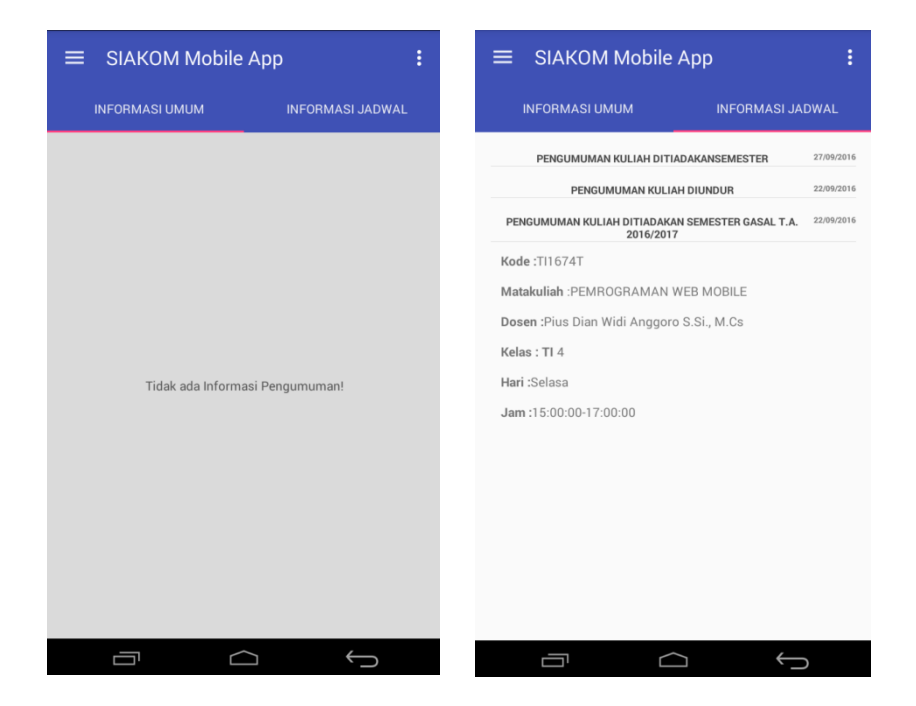

- 8. Klik judul informasi untuk melihat detail pengumumaan
- 9. Pilih dan klik menu yang berada di pojok kanan atas

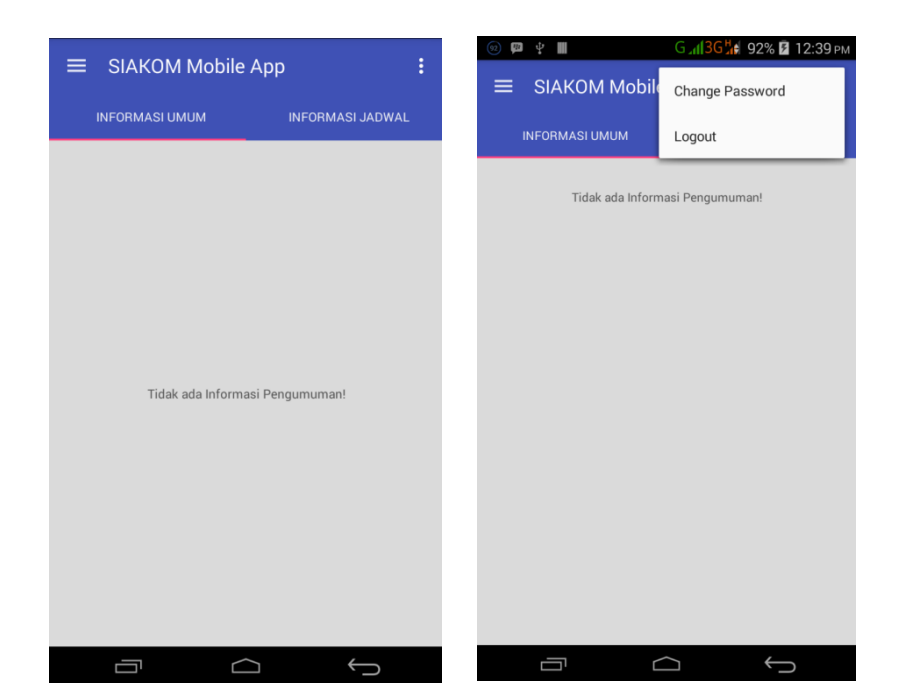

- 10. Pilih menu Change Password (Untuk merubah password) dan,
- 11. Pilih menu Logout untuk logout dari sistem

## Cara Menjalankan Program (Server Desktop Aplikasi)

1. Buka NetBeans IDE

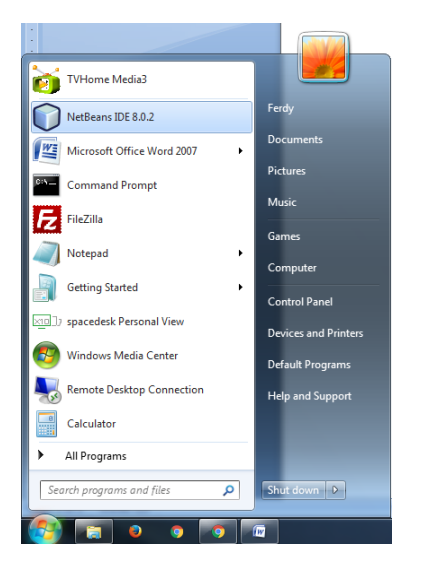

2. Buka Project Siakom Desktop Server

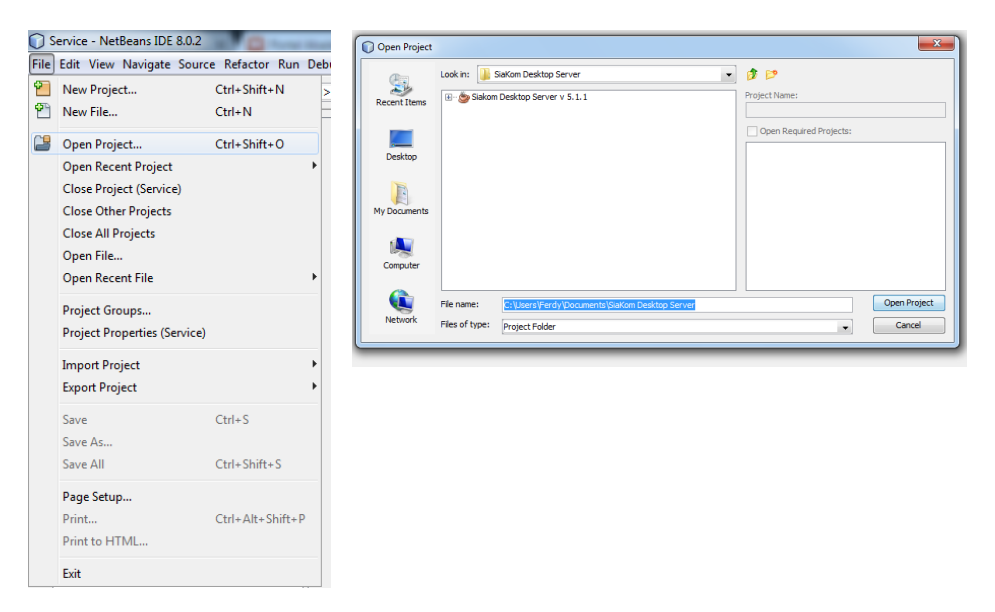

3. Klik kanan Project Siakom Desktop Server  $\rightarrow$  Run

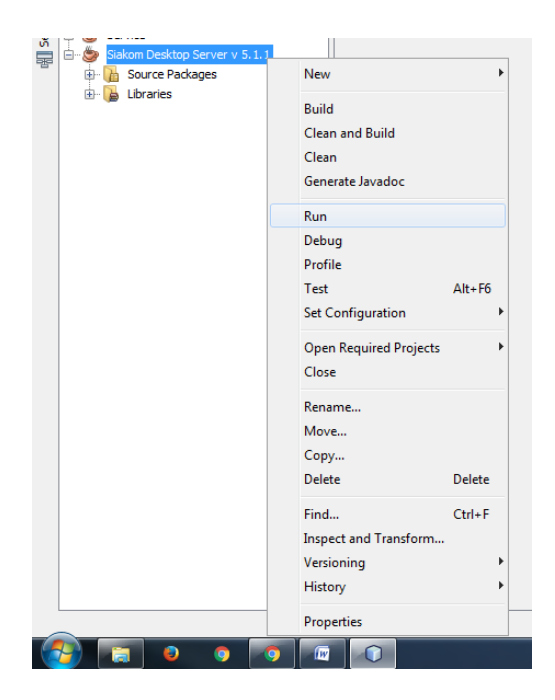

4. Masukan username dan password (default admin, admin)

| SiaKom Desktop Server v 5.1.1 Beta | and the second second s |  |
|------------------------------------|----------------------------------------------------------------------------------------------------|--|
| File Form Statistisk Help          |                                                                                                    |  |
|                                    | Logn                                                                                                    |  |
|                                    |                                                                                                    |  |
|                                    |                                                                                                    |  |